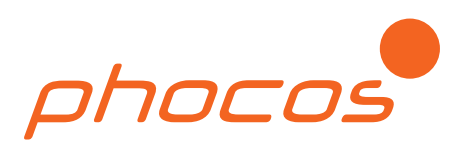

phocos

#### CIS Single Load (with Dimming Function) Light ON 1. Select CIS Controller Turn light ON from Dusk to Dawn (Entire night) 2. Night Light Function Middle of Night 3. SOC/LVD based on dusk and dawn 4. Night Detection Threshold Turn light ON at dusk. Turn light OFF hours after dusk 5. Battery Type 6. Print Turn light ON hours before dawn. Turn light OFF at dawn. 0 Dimming Error OK Transmit based on dusk and dawn -0 0 0 Middle of Night ✓ Full brightness at Dusk. Dim Light hours after dusk. ✓ Full brightness 2 - hours before dawn. 60 - % Brightness while light is dimmed Light ON 2h Dimming 11.0 11.2 11.2 -11,4 3-11/ VY V V V 11.8 11.6 Light ON / Dimming / OFF 11.6 11.8 Light 100% ON SOC LVD (M) Brightness 60% 10 2-30 50 Light OFF 70 Day / Night ( a (1 (10 10 Middle of Night 坐於 SHE phocos Dusk Dawn

**CISCOM Manual** Software for Phocos CIS Controller Series: Single Load: CIS, CIS-N, CIS-LED, CIS-MPPT Dual Load: CIS, CIS-N

www.phocos.com

version 20130418

### Contents

| 1. Software Installation             | 3  |
|--------------------------------------|----|
| 2. Software Features / Controller    | 3  |
| 3. Drivers for Interface MXI-IR      | 4  |
| 4. Software Features                 | 7  |
| 4.1. Expert Mode and Non-Expert Mode | 8  |
| 4.1.1. Non-Expert Mode:              | 8  |
| 4.1.2. Expert Mode:                  | 18 |
| 4.2. Datalogger and Status Values    | 20 |
|                                      |    |

Please note: All settings apply to a 12 V system. Settings of a 24 V system are the same as in a 12 V system.

### **1. Software Installation**

Dear customer,

Please double click on the setup.exe file and follow the setup instructions. If the Microsoft dotnet framework 4.0 is not installed on your PC the setup will request you to install the framework.

### 2. Software Features/Controller

Not every software feature is available for all CIS controllers. Please find below a list stating which feature is available for which controller type.

#### For CIS single load and CIS dual load

CIS single Load: CIS, CIS-LED

- Settings:

- nightlight function settings
- SOC/LVD settings
- battery type
- Save and load settings again

#### For CIS-MPPT:

- Settings:
  - nightlight function settings
  - SOC/LVD settings
  - battery type
- Save and load settings again
- Datalogging:
  - last 30 days (dataset per day)
  - last 24 months (dataset per month)

### 3. Drivers for the Interface MXI-IR

Please connect the MXI-IR to your PC/laptop and install the USB driver and the virtual RS232 driver.

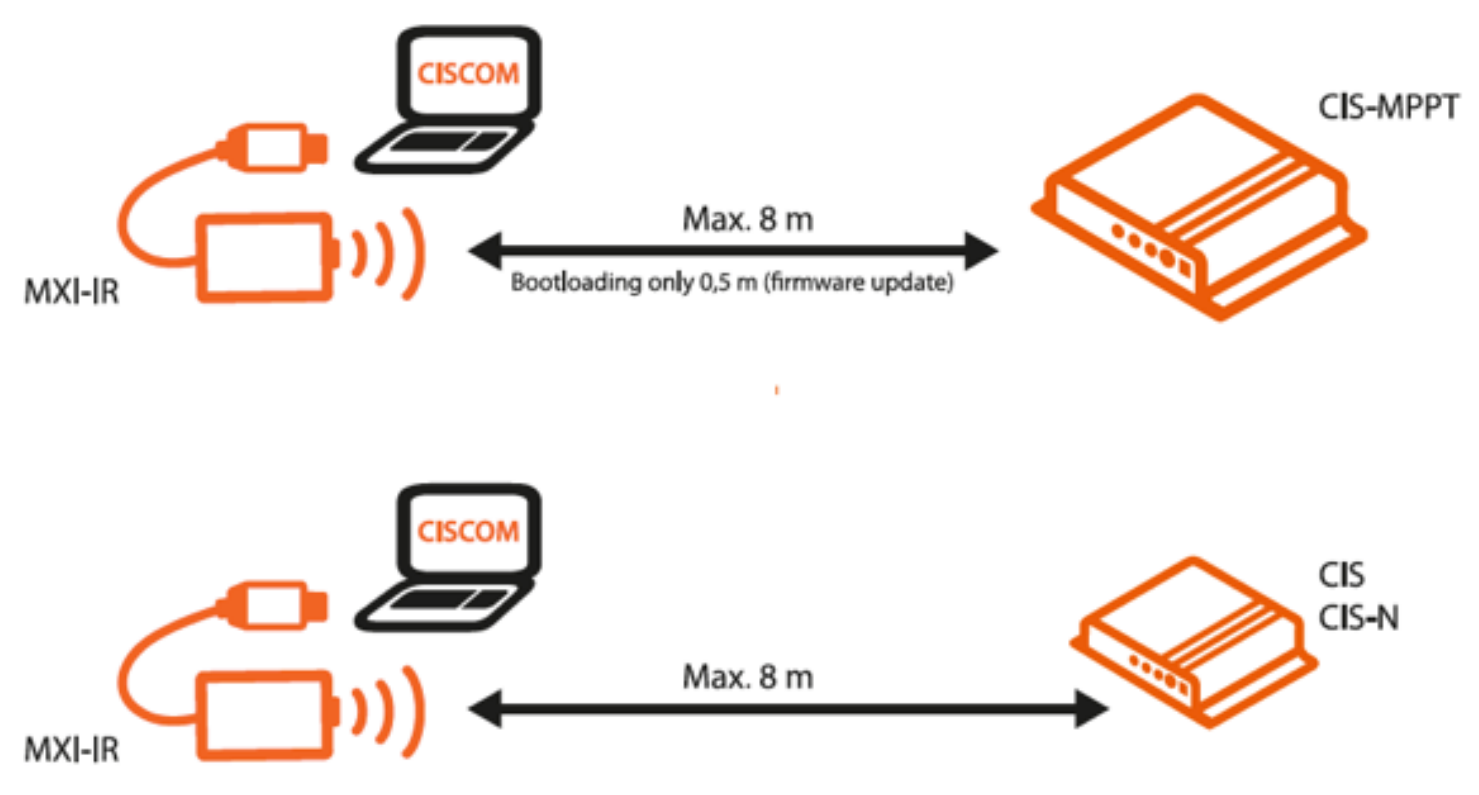

Both MXI-IR drivers can be found in the following folder:

MXI-IR/Windows\_7 MXI-IR/Windows\_Vista MXI-IR/Windows\_XP

depending of your operating system.

Please select the number of your COM port in the CISCOM software under the menu item "Inferface".

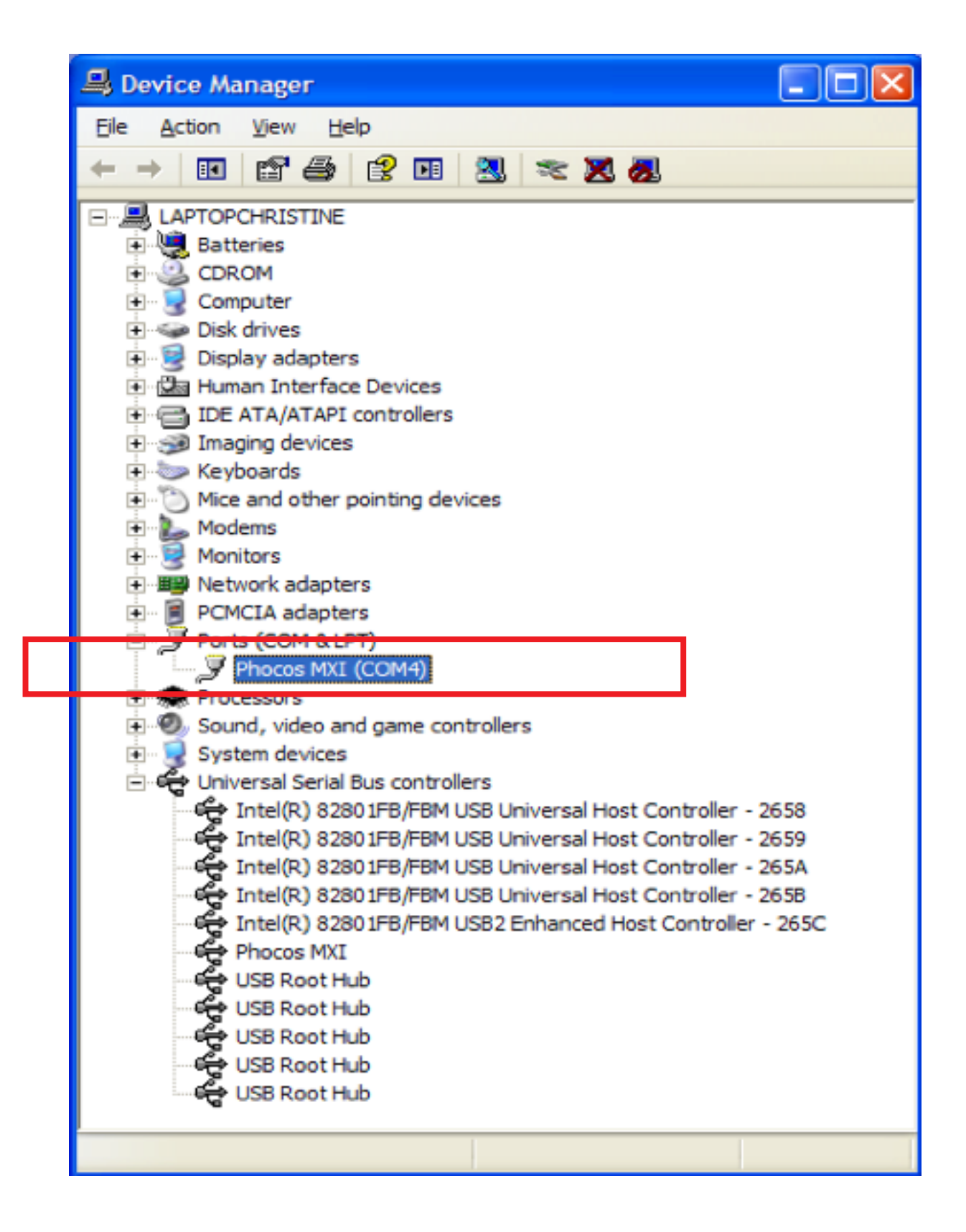

Please select the number of your COM Port in the CISCOM software under the menu point "Interface".

| 🍢 СІБСОМ 3.00                              |                                                                                                    |
|--------------------------------------------|----------------------------------------------------------------------------------------------------|
| File Interface                             |                                                                                                    |
| Refresh COM PORTS                          |                                                                                                    |
| CIS                                        |                                                                                                    |
| Main menu  Settings  Datalogger and Status | Settings<br>Prepare your CIS C<br>Please select your CIS C<br>For CIS; CISN; CIS-LED;<br>CIS<br>CIS - 2L; CISN - 2L: |

## 4. Software Features

Start page of the CISCOM software

| File Interface                                |                                                                                                    | phocos               |
|-----------------------------------------------|----------------------------------------------------------------------------------------------------|----------------------|
| CIS                                           |                                                                                                    |                      |
| Main menu<br>Settings C Datalogger and status | Settings<br>Prepare your CIS CU settings by following the steps:<br>Please select your CIS Controller<br>For CIS; CISN; CIS-LED; CIS-MPPT select: |                      |
|                                               | CIS single load (with dimming func                                                                                                    | tion)                |
|                                               | CIS - 2L; CISN - 2L:                                                                                                    |                      |
|                                               | CIS dual load                                                                                                    |                      |
|                                               | Read settings from controller:                                                                                                    |                      |
|                                               | Read settings from controller                                                                                                    |                      |
|                                               | The expert mode allows to select more than the standard features:                                                                                 | Expert mode disabled |
|                                               | Datalogger                                                                                                    |                      |
|                                               | Read data and status values from CIS-MPPT (only CIS-MPPT possible                                                                                 | e):                  |
|                                               | Read data, status and settings from c                                                                                                    | ontroller            |
|                                               | Import system data                                                                                                    |                      |
|                                               | Import from file                                                                                                    |                      |
| Communication                                 |                                                                                                    |                      |

### 4.1. Expert Mode and Non-Expert Mode

#### 4.1.1. Non-Expert Mode:

The default setting is the "non-expert mode".

The window below shows the non-expert mode with the same setting possibilities as with the remote control (CIS CU).

The non-expert mode offers different setting possibilities for the CIS single und dual loads.

| File Interfa | ace       |                                                                                                    | phocos               |
|--------------|-----------|----------------------------------------------------------------------------------------------------|----------------------|
| CIS          |           |                                                                                                    |                      |
| Settings     | Main menu | Settings<br>Prepare your CIS CU settings by following the steps:<br>Please select your CIS Controller<br>For CIS; CISN; CIS-LED; CIS-MPPT select: |                      |
|              |           | CIS single load (with dimming func                                                                                                    | tion)                |
|              |           | CIS - 2L; CISN - 2L:                                                                                                    |                      |
|              |           | CIS dual load                                                                                                    |                      |
|              |           | Read settings from controller:                                                                                                    |                      |
|              |           | Read settings from controller                                                                                                    | ·                    |
|              |           | The expert mode allows to select more than the standard features:                                                                                 | Expert mode disabled |
|              |           | Datalogger                                                                                                    |                      |
|              |           | Read data and status values from CIS-MPPT (only CIS-MPPT possible                                                                                 | e):                  |
|              |           | Read data, status and settings from o                                                                                                    | controller           |
|              |           | Import system data                                                                                                    |                      |
|              |           | Import from file                                                                                                    |                      |
| Communicatio | n         |                                                                                                    |                      |

The non-expert mode should help you easily set your CIS remote control or transmit the settings via the MXI-IR Interface to your CIS-controller.

By clicking on "Send Settings", the settings will be sent to your controller via MXI-IR.

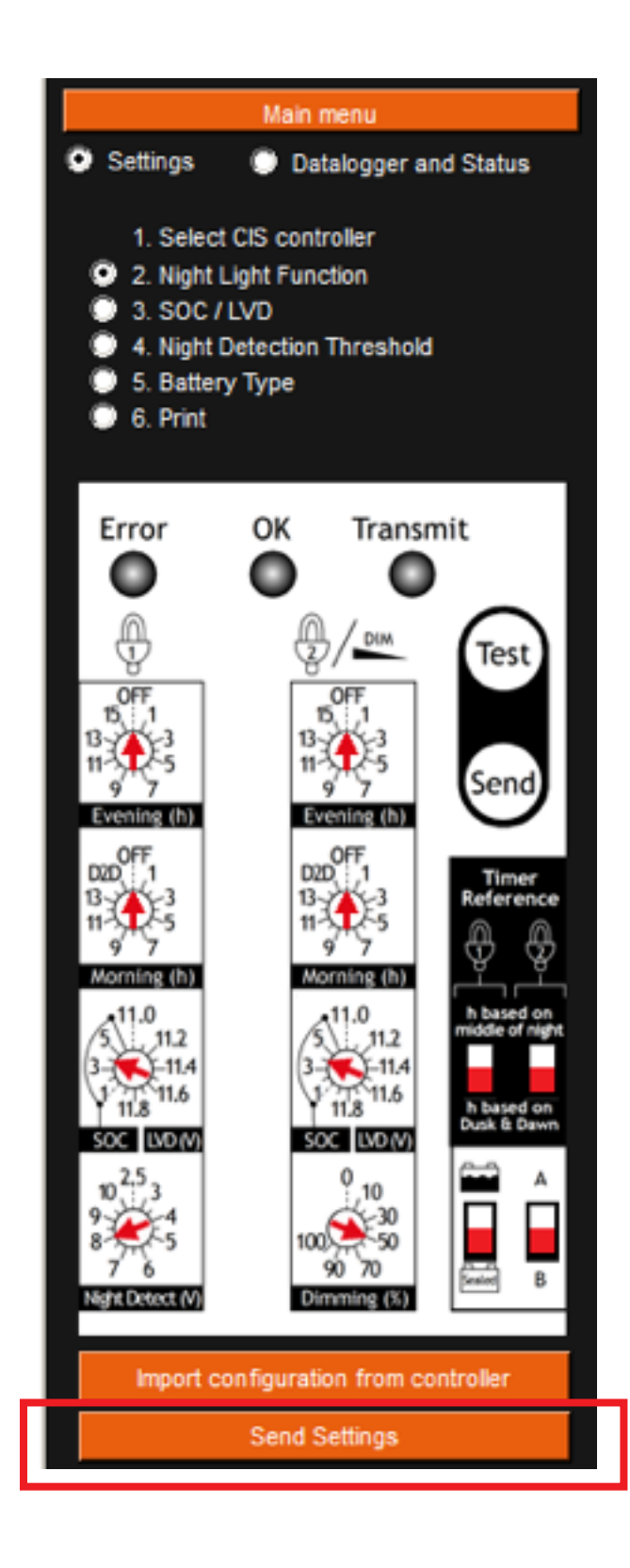

# Select your CIS Controller Type

| File Interface                              |                                                                                                    | phocos               |
|---------------------------------------------|----------------------------------------------------------------------------------------------------|----------------------|
| CIS                                         |                                                                                                    |                      |
| Main menu<br>Settings Datalogger and status | Settings<br>Prepare your CIS CU settings by following the steps:<br>Please select your CIS Controller<br>Please select your CIS Controller |                      |
|                                             | CIS single load (with dimming func                                                                                                    | stion)               |
|                                             | CIS - 2L; CISN - 2L:                                                                                                    |                      |
|                                             | CIS dual load                                                                                                    |                      |
|                                             | Read settings from controller.                                                                                                    |                      |
|                                             | Read settings from controller                                                                                                    | r                    |
|                                             | The expert mode allows to select more than the standard features:                                                                          | Expert mode disabled |
|                                             | Datalogger                                                                                                    |                      |
|                                             | Read data and status values from CIS-MPPT (only CIS-MPPT possible                                                                          | e):                  |
|                                             | Read data, status and settings from o                                                                                                    | controller           |
|                                             | Import system data                                                                                                    |                      |
|                                             | Import from file                                                                                                    |                      |
| Communication                               |                                                                                                    |                      |

# **Nightlight Function**

The "Back" and "Next" buttons enable you to go through the whole setting possibilities of the single load CIS controller.

Please select your nightlight program. Results of the settings can be directly visualized on the graphic.

| 🏷 CISCOM 3.00                                                                                                    |                                                                                                    | <u>- 🗆 ×</u> |
|----------------------------------------------------------------------------------------------------|----------------------------------------------------------------------------------------------------|--------------|
| File Interface                                                                                                    |                                                                                                    |              |
|                                                                                                    |                                                                                                    | priocos      |
| CIS Single Load (with Dimr                                                                                                    | ning Function)                                                                                                    |              |
| Main menu<br>Settings Datalogger and Status<br>1. Select CIS controller<br>2. Night Light Function<br>3. SOC / LVD<br>3. SOC / LVD<br>Control of the setting of the setting of the sett | Light ON<br>Ught ON from Dusk to Dawn (Entire night)<br>Desed on dusk and dawn<br>Turn light ON at dusk. Turn light OFF<br>Turn light ON<br>Dimming<br>Desed on dusk and dawn<br>Dimming<br>Desed on dusk and dawn<br>Full brightness at Dusk. Dim Light<br>Full brightness<br>Dimming<br>Light ON<br>Dimming<br>Light ON<br>Dimming<br>Light ON<br>Dimming / OFF<br>Dimming / OFF |              |
| Import configuration from controller                                                                                                    | Dusk Dawn                                                                                                    |              |
| Send Settings                                                                                                    |                                                                                                    |              |
| Communication                                                                                                    | Length of Night 12 hours                                                                                                    | Next         |

### **CIS Dual Load**

Lights for load 1 and 2 are on

- based on the middle of the night
- based on dusk and dawn

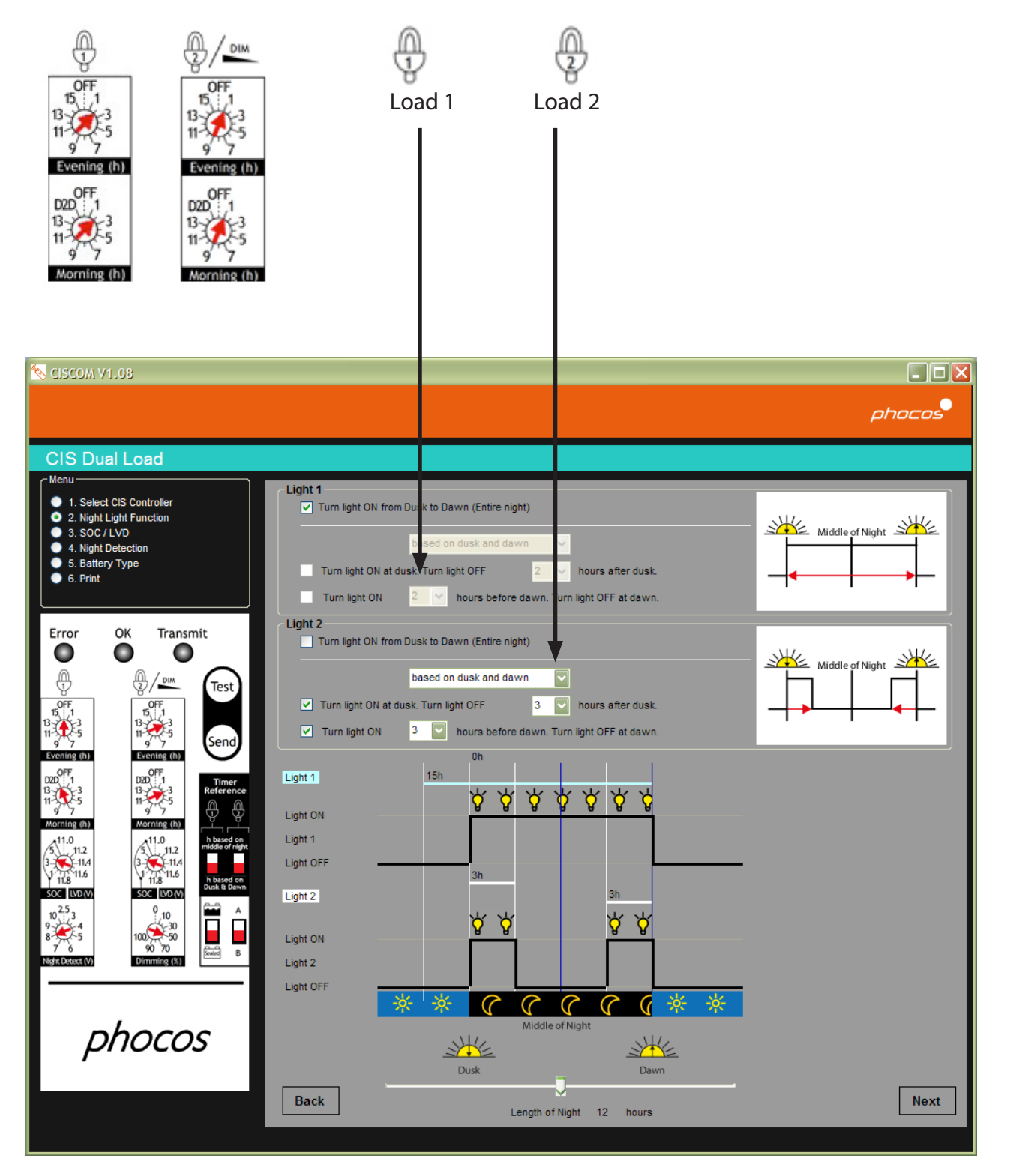

### CIS Single Load (with Dimming Function) Light on for Load 1 - based on middle of the night - based on dusk and dawn - based on dusk and dawn

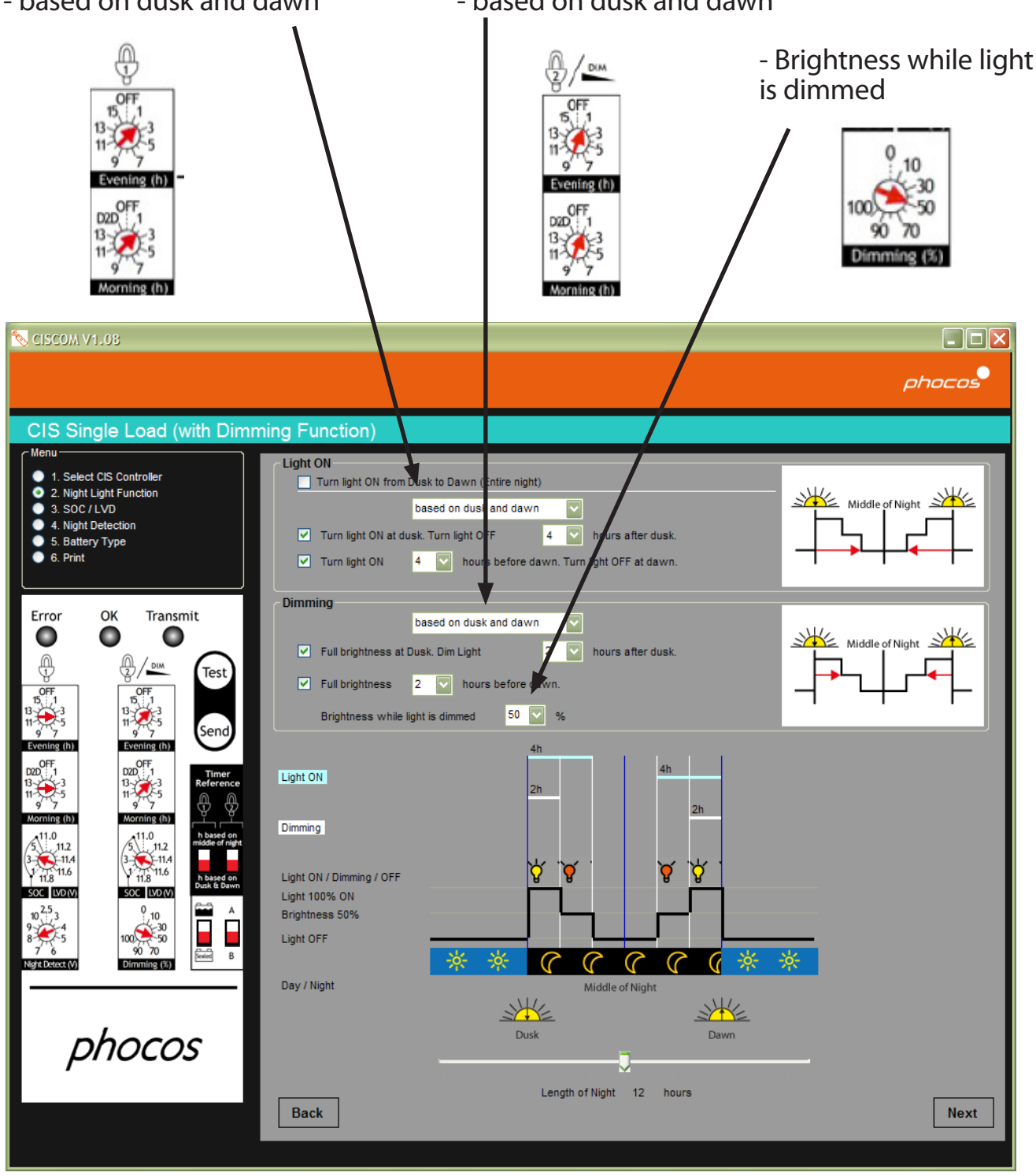

SOC (State of Charge) / LVD (Low Voltage Disconnect)

### **Changing the Low Voltage Disconnect Levels**

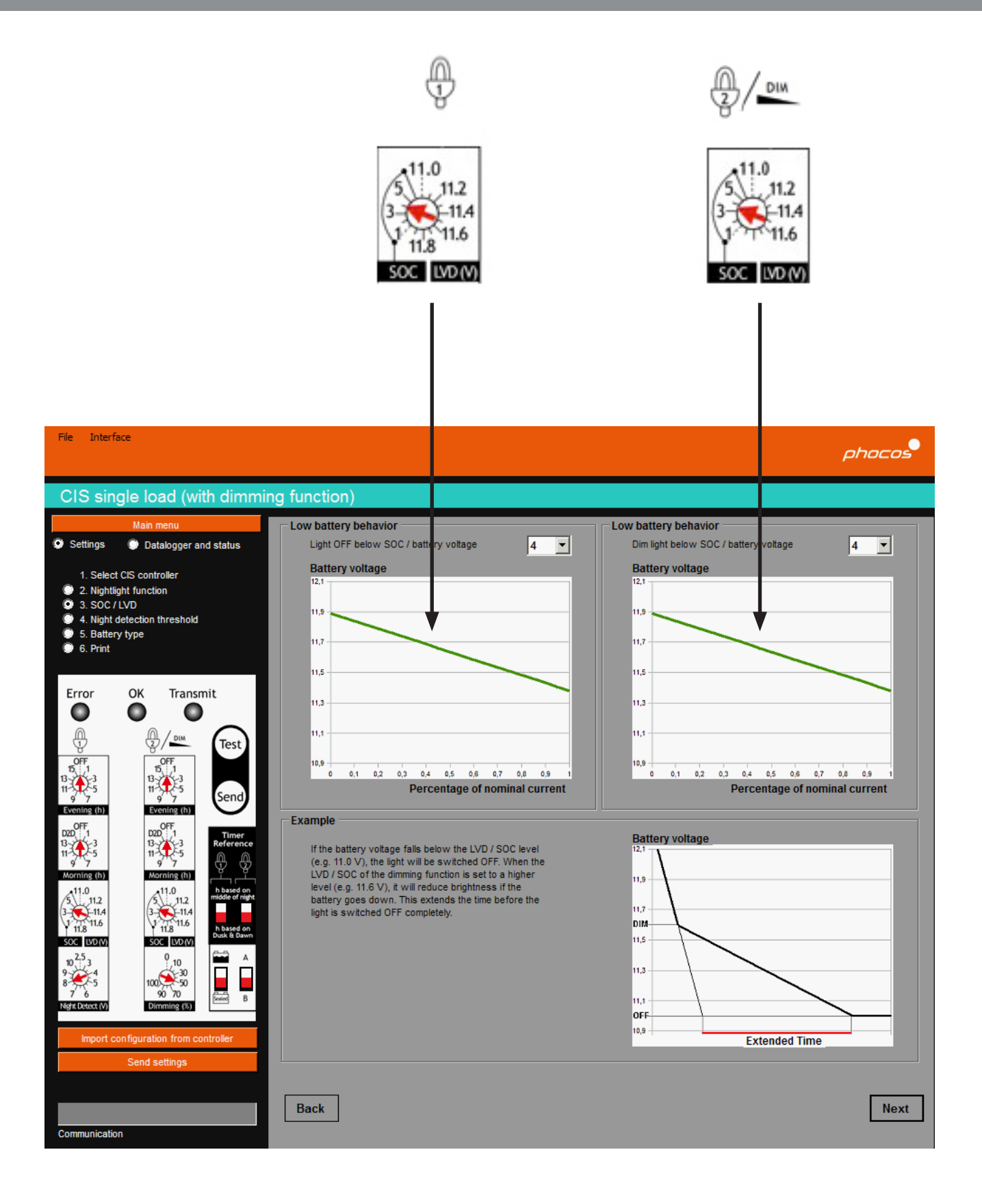

### **CIS Dual Load**

### Graph 1: Disconnect level for light 1

### Graph 2: Disconnect level for light 2

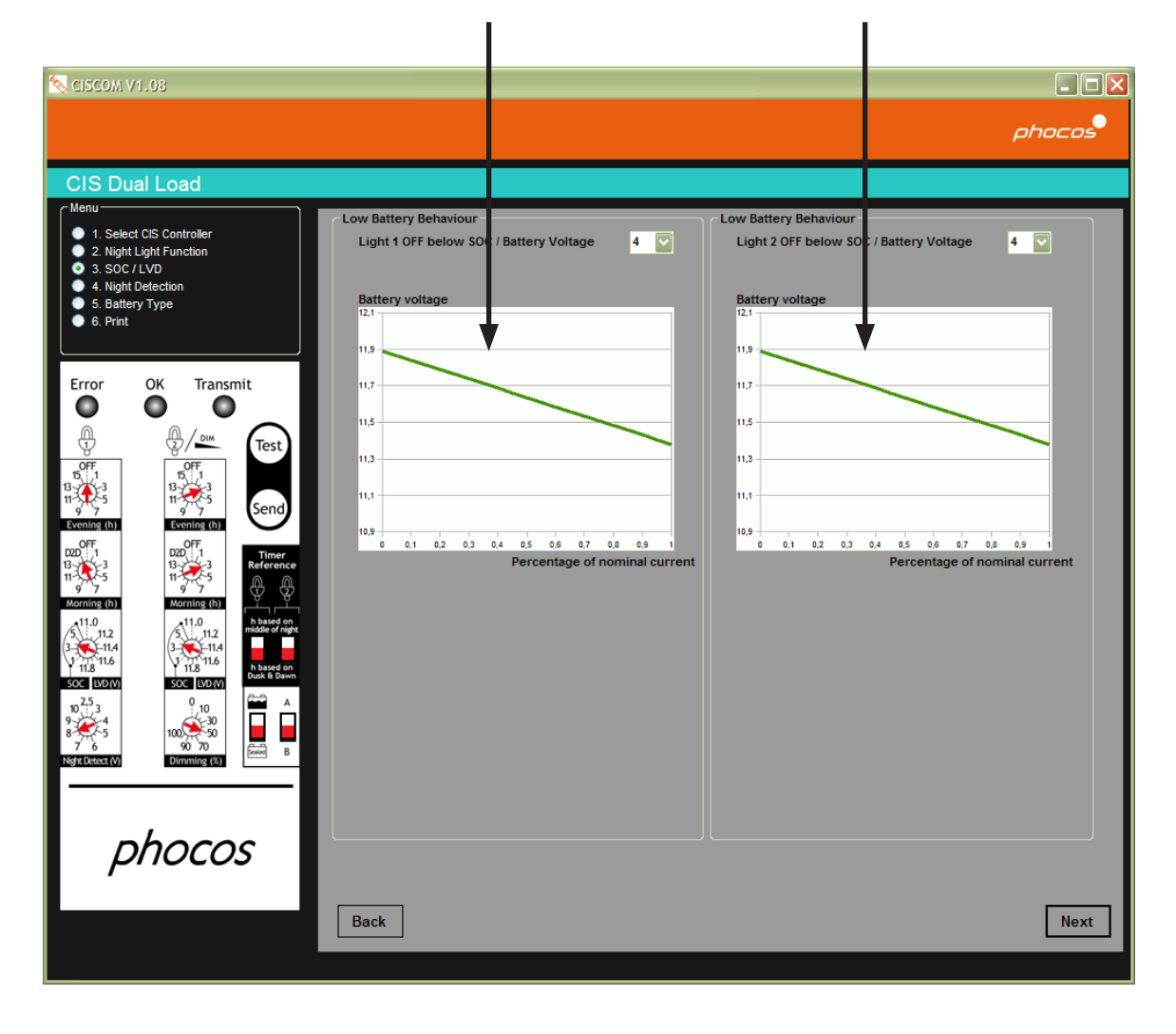

### **CIS Single Load with Dimming Function**

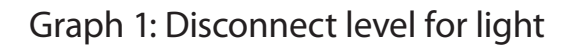

#### Graph 2: Dimming level

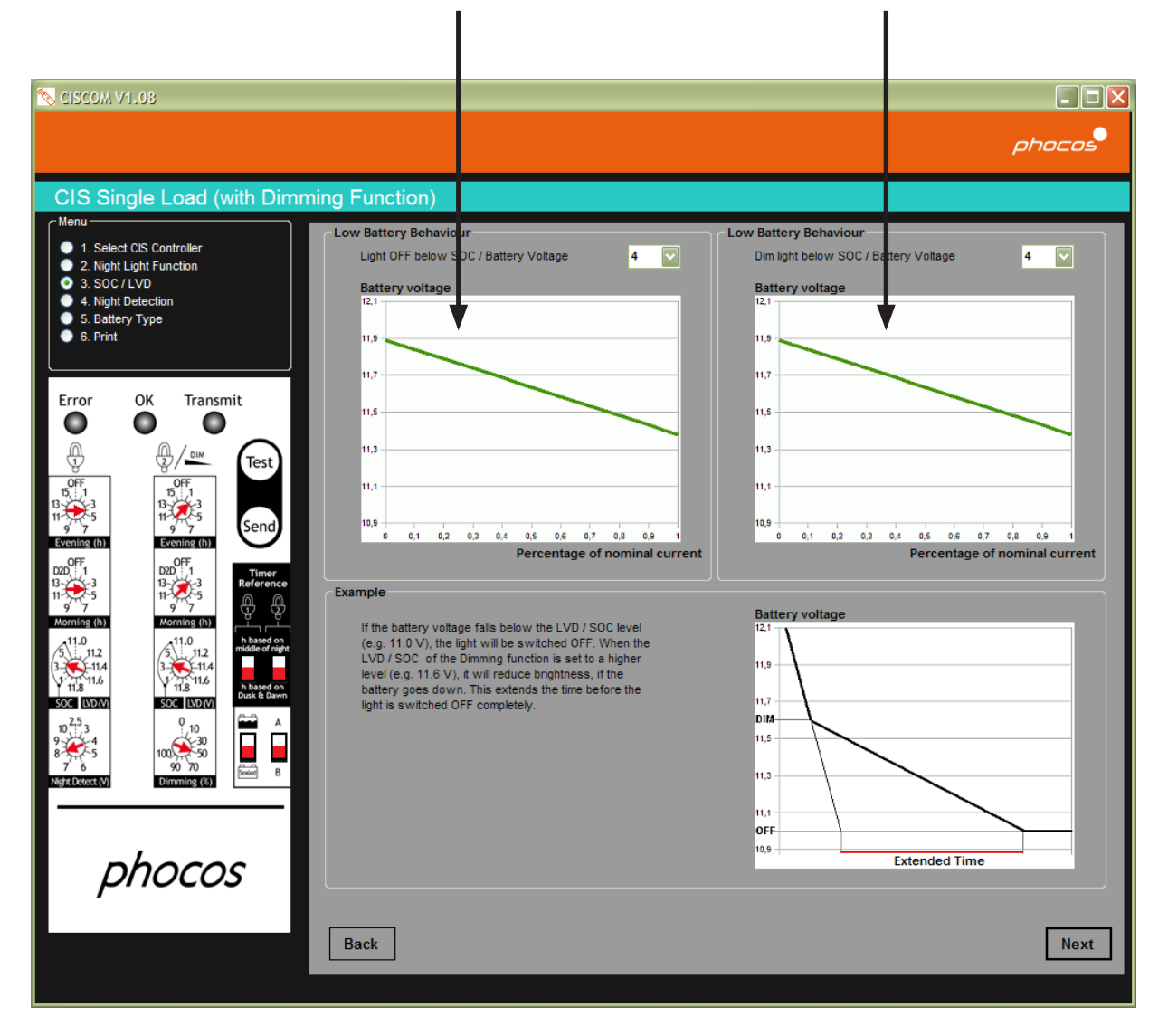

### **Night Detection**

Standard setting

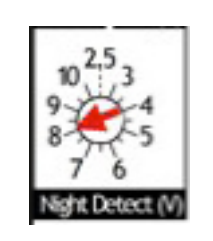

Warning

1

Default standard value: 8.0 V

Settings

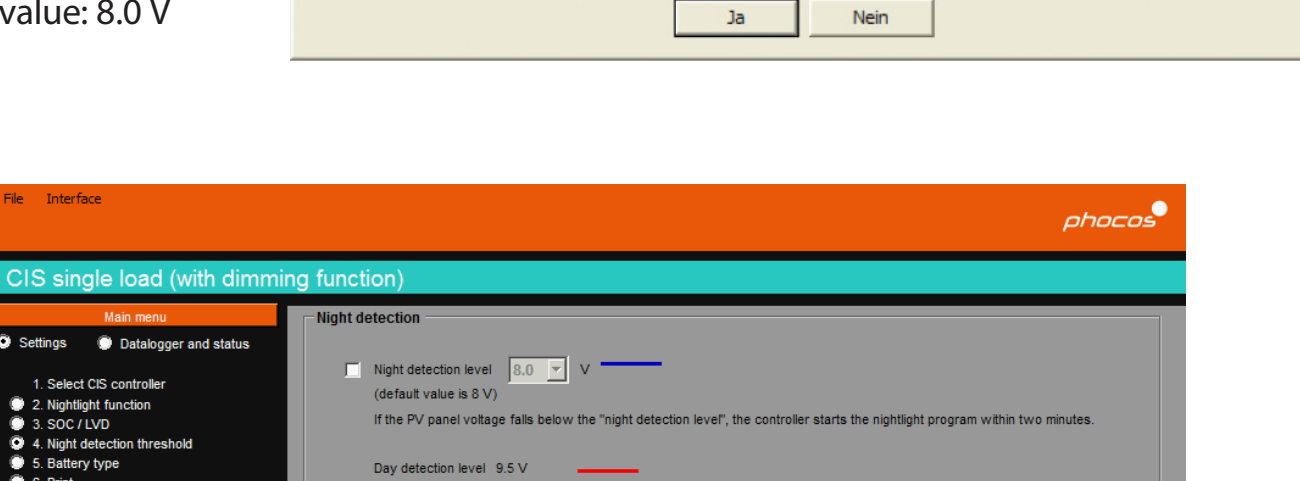

Please only proceed if you are sure about the impact on the settings!

Do you really want to change the Night Detection Level? For most cases the default value of 8 V works properly.

 Select CS controller
 2. Nightlight function
 3. SOC / LVD
 4. Night detection threshold
 5. Battery type
 6. Print If the PV panel voltage rises above the "day detection level", the controller stops the nightlight program within two minutes. Recommendation: In most cases the default value of 8 V works properly. For accurate settings measure the PV panel voltage at night at the location before changing the night detection level. Transmit Error ОК 0 0 0 Ą Test OF ÷, Ð3 OFF 12 13 ning (h ing (h) 11.0 5 11.0 PV Voltage 11.2 **S**-11. -11 9.5 V 11.8 11.6 11.6 8.0 V 11 8 LVD A C LVD Sealed 10 2,5 10 8 2 5 20 50 aht Detect (V Back Next ×

### **Battery Type**

Please select the battery type (in this case a sealed battery is selected) Display on the remote control (CIS CU):

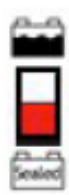

Lead acid battery

Sealed battery

| File Interface                                                                                                    | phacos                                                                                                    |
|----------------------------------------------------------------------------------------------------|----------------------------------------------------------------------------------------------------|
| CIS single load (with dimmi                                                                                                    | ng function)                                                                                                    |
| Main menu © Settings © Datalogger and status                                                                                                    | Battery type                                                                                                    |
| 1. Select CIS controller     2. Nightlight function     3. SOC / LVD     4. Night detection threshold                                                                                                    | Lead acid battery<br>Includes float, boost and equalization mode                                                                              |
| <ul> <li>5. Battery type</li> <li>6. Print</li> </ul>                                                                                                    | <ul> <li>Sealed battery</li> <li>All other lead acid battery types (VLRA, AGM, GEL, sealed)</li> <li>Includes float and boost mode</li> </ul> |
| Cror OK Transmit                                                                                                    |                                                                                                    |
| OFF1         OFF1         D           13         -3         11         -3         11         -3         11         -3         11         -3         11         -3         -3         11         -3         -3         -3         -3         -3         -3         -3         -3         -3         -3         -3         -3         -3         -3         -3         -3         -3         -3         -3         -3         -3         -3         -3         -3         -3         -3         -3         -3         -3         -3         -3         -3         -3         -3         -3         -3         -3         -3         -3         -3         -3         -3         -3         -3         -3         -3         -3         -3         -3         -3         -3         -3         -3         -3         -3         -3         -3         -3         -3         -3         -3         -3         -3         -3         -3         -3         -3         -3         -3         -3         -3         -3         -3         -3         -3         -3         -3         -3         -3         -3         -3         -3         -3         -                                                                                                    |                                                                                                    |
| D200+1<br>13-3-3<br>11-3-5-5<br>Morning (h)<br>Morning (h)                                                                                                    |                                                                                                    |
| 11.0<br>11.2<br>3 11.2<br>3 |                                                                                                    |
| 10 (-1-2-3)<br>9 (-1-2-3)<br>9 (-1                                                                                                    | <                                                                                                    |
| Import configuration from controller                                                                                                    |                                                                                                    |
| Send settings                                                                                                    |                                                                                                    |
| Communication                                                                                                    | Back                                                                                                    |

### Print, Send and Save Settings

You can select a printer and print your individual CIS settings. You can also send them to the CIS Controller via MXI-IR or save the settings on your computer.

| File Interface                                                                                                    |                                         | phocos                               |
|----------------------------------------------------------------------------------------------------|-----------------------------------------|--------------------------------------|
| CIS single load (with dimmir                                                                                                    | g function)                             |                                      |
| Main menu  Settings  Datalogger and status                                                                                                    | Printer                                 |                                      |
| 1. Select CIS controller                                                                                                    | Printer preview window                  |                                      |
| <ul> <li>3. SOC / LVD</li> <li>4. Night detection threshold</li> <li>5. Battery type</li> <li>6. Print</li> </ul>                                                                                                    | Print                                   |                                      |
| Error OK Transmit                                                                                                    | Send settings                           |                                      |
|                                                                                                    | Save settings .cis                      | Document does not contain any pages. |
| OFF<br>15,1,1,3<br>11,2,5,5<br>11,2,5,5,5<br>11,2,5,5,5<br>11,2,5,5,5<br>11,2,5,5,5,5,5,5,5,5,5,5,5,5,5,5,5,5,5,5                                                                                                    |                                         |                                      |
| DOFF<br>D20         D20         Timer<br>B3-47-3<br>11-5-5         Timer<br>B3-47-3<br>11-9-7         Timer<br>B3-47-3<br>11-9-7           Morning (h)         Morning (h)         Morning (h)         Morning (h)         Morning (h)                                                                                                    |                                         |                                      |
| 11.0<br>11.2<br>3.1<br>11.2<br>3.1<br>11.2<br>11.2<br>3.1<br>11.4<br>11.5<br>11.2<br>11.2 | Additional information for the printout |                                      |
| 10<br>2:5 3<br>9<br>3:5 5<br>7 6<br>9<br>7 6<br>9<br>7 6<br>9<br>7 0<br>9<br>7 0<br>7 0<br>9<br>7 0<br>7 0<br>9<br>7 0<br>7 0<br>9<br>7 0<br>7 0<br>7 0<br>7 0<br>7 0<br>7 0<br>7 0<br>7 0                                                                                                    | System Controller                       |                                      |
| Import configuration from controller                                                                                                    | Comments                                |                                      |
| Send settings                                                                                                    |                                         |                                      |
| Communication                                                                                                    | Back                                    |                                      |

### 4.1.2 Expert Mode

With the button "expert mode enabled" / "Expert mode disabled" you can enable and disable the expert mode.

The expert mode offers you more possibilities to add settings.

| File Interface                             |                                                                   | phocos              |
|--------------------------------------------|-------------------------------------------------------------------|---------------------|
|                                            |                                                                   |                     |
| Main menu  Settings  Datalogger and status | Settings                                                          |                     |
|                                            | Make new estings                                                  |                     |
|                                            |                                                                   |                     |
|                                            |                                                                   |                     |
|                                            | Read settings from controller:                                    |                     |
|                                            | Read settings from control                                        | ller                |
|                                            | The expert mode allows to select more than the standard features: | Expert mode enabled |
|                                            | Datalogger                                                        |                     |
|                                            | Read data and status values from CIS-MPPT (only CIS-MPPT pos      | sible):             |
|                                            | Read data, status and settings from                               | n controller        |
|                                            | Import system data                                                |                     |
| Communication                              | Import from file                                                  |                     |

### **Settings in the Expert Mode**

Standard settings: Here you can modify the same settings as in the non-expert mode but in an extended range.

Extended settings: Here you can modify even more than the standard settings.

If you want to also transmit the extended settings, please check the box "send extended settings".

Note: Temperature compensation will not affect behavior of CIS (positive grounded) controllers.

|                                      |                              |               | phoc     |
|--------------------------------------|------------------------------|---------------|----------|
|                                      |                              |               |          |
| Main menu                            | Standard setting values      | N. W. LOR. LA |          |
| 🖸 Settings 🛛 🔘 Datalogger and status | Mode load 1:                 |               |          |
|                                      | Evening hours load 1:        |               |          |
| Setting expert mode                  | Morning hours load 1:        |               |          |
| Standard settings                    | LVD load 1                   | soc           |          |
| Extended settings                    | LVD load 1 offset            | ]4            | <b>_</b> |
|                                      | LVD: Base + offset (V):      |               |          |
| Save data                            | Mode load 2:                 | No Nightlight | ▼        |
|                                      | Evening hours load 2:        | 0             | <b>•</b> |
|                                      | Morning hours load 2:        | 0             | <b>_</b> |
|                                      | LVD load 2:                  | soc           | ▼        |
|                                      | LVD load 2 offset            | 4             | <b>•</b> |
|                                      | LVD: Base + offset (V):      |               |          |
|                                      | Day/night threshold:         | 8,0 / 16,0    |          |
|                                      | Battery type:                | Gel           | <b>_</b> |
|                                      | Dimming value:               | 50,0          |          |
|                                      | Extended setting values      |               |          |
|                                      | Over voltage:                | 15,496        | <b>T</b> |
|                                      | Max, charge voltage:         | 14.792        |          |
|                                      | Equalize voltage:            | 14,792        |          |
|                                      | Boost voltage:               | 14.376        |          |
|                                      | Min_boost voltage:           | 14.184        |          |
|                                      | Float voltage:               | 13,800        |          |
|                                      | Min, charge voltage:         | 13.000        | <b></b>  |
|                                      | Reconnect voltage:           | 12,776        | <b>T</b> |
|                                      | Undervoltage:                | 10,472        |          |
| Import configuration from controller | Base voltage LVD:            | 10.984        | <b></b>  |
| import configuration from controller | Base voltage SOC:            | 11.688        |          |
| Send settings                        |                              |               |          |
|                                      | Maximal step for SOC:        | 22            |          |
|                                      | Temp. compensation:          | 24            | ▼        |
|                                      | 🗌 🔲 Send extended setting va | lues          |          |
|                                      |                              |               |          |

### 4. 2. Daily / Monthly Datalogger Values

In the menu you can switch between "Settings" and "Datalogger and status". Please note that the "Datalogger and status" values feature is only possible with the CIS-MPPT controller.

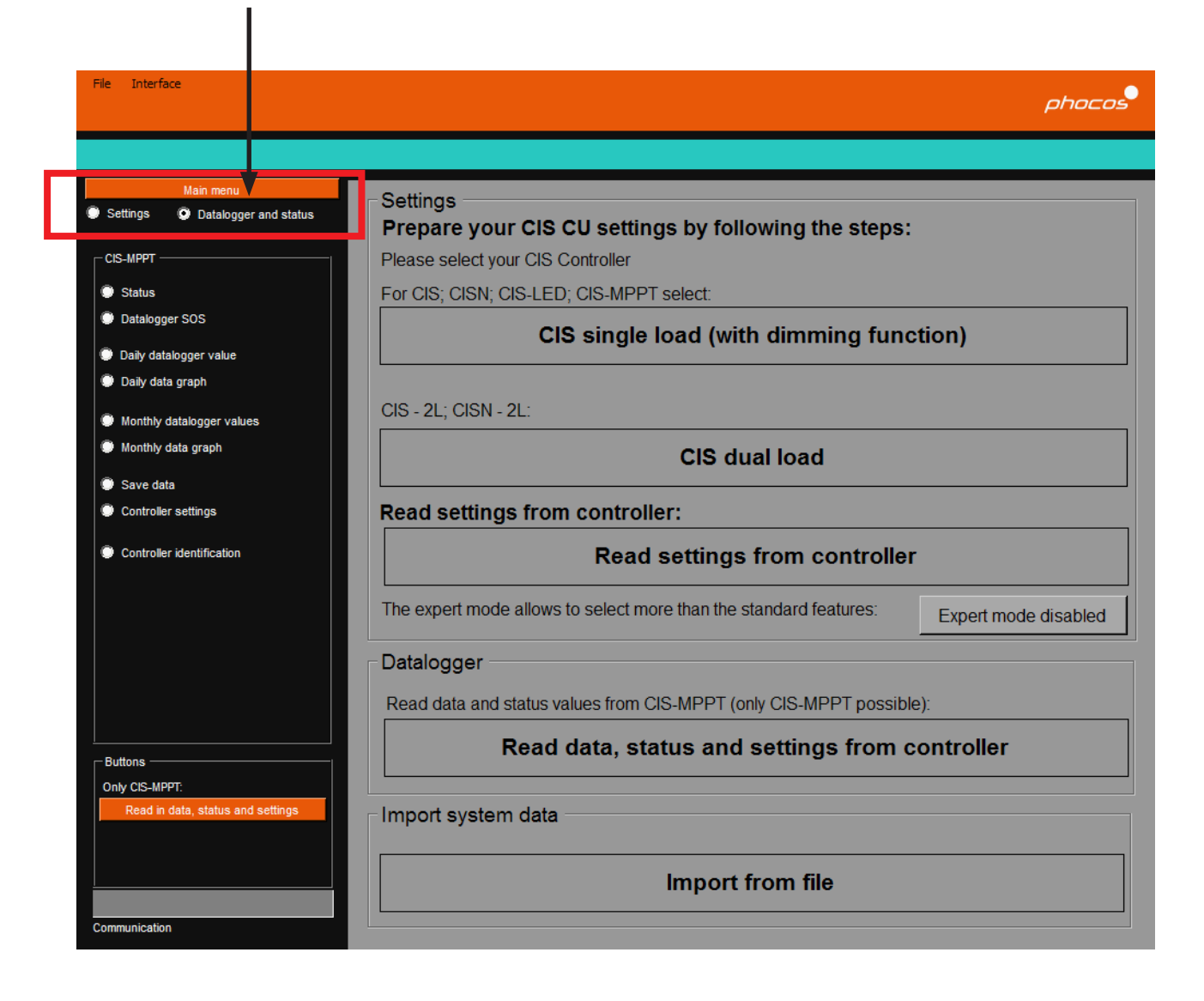

### **Status Values**

The status value settings display many different values of your current system such as:

- Load and charge currents
  Battery voltage
  Loading error messages

- Charging error messages, etc.

| File Interface                    |                                     |                | phocos                                       |
|-----------------------------------|-------------------------------------|----------------|----------------------------------------------|
|                                   |                                     |                |                                              |
| Main menu                         |                                     |                |                                              |
| Settings O Datalogger and status  | Serial number                       |                |                                              |
|                                   | Values                              |                | Charging -                                   |
| Status                            | Load current in A:                  | ###            |                                              |
| Datalogger SOS                    | Charge current in A:                | ###            | MPPT status:                                 |
| Daily datalogger value            | PV voltage in V:                    | ###            |                                              |
| Daily data graph                  | Battery voltage in V:               | ###            | Charging error:                              |
|                                   | Battery temperature in °C:          | <del>###</del> | Charge start phase:                          |
| Monthly data graph                | Controller temperature in °C:       | ###            | Charging active:                             |
| Save data                         |                                     |                |                                              |
| Controller settings               | Dimming value in %:                 | ###            | PV voltage too low for charging (night):     |
| Controller identification         |                                     |                |                                              |
|                                   | Load on/off:                        |                | Battery charge status:                       |
|                                   | Load error:                         |                |                                              |
|                                   |                                     |                | High battery voltage (HVD):                  |
|                                   | Load off due to overtemperature:    |                | MPP tracking:                                |
|                                   | Load off due to overcurrent:        |                |                                              |
| Buttons                           |                                     |                | End of charge voltage reached:               |
| Only CIS-MPPT:                    | Load off due to LVD:                |                |                                              |
| Read in data, status and settings | Load off due to undervoltage:       |                |                                              |
|                                   | Load off due to overvoltage:        |                | Limit charge current due to overtemperature: |
| Communication                     | Day/Night detection (for nightlight |                |                                              |

### **Datalogger Values**

By selecting "Datalogger SOS" in the menu, the State Of System (SOS) values will be displayed. These are the collected datalogger values since the last clearing of the datalogger. You will find the button "Clear datalogger" at the bottom on the right.

| File Interface                                                            |                                                  | phocos           |
|---------------------------------------------------------------------------|--------------------------------------------------|------------------|
|                                                                           |                                                  |                  |
| Main menu                                                                 |                                                  |                  |
| Settings     Datalogger and status     CIS-MPPT                           | Battery information                              |                  |
| <ul> <li>Status</li> <li>Datalogger SOS</li> </ul>                        | Number of load disconnects due to a low battery: | ##               |
| <ul> <li>Daily datalogger value</li> <li>Daily data graph</li> </ul>      | Number of months without fully charged battery:  | ##               |
| <ul> <li>Monthly datalogger values</li> <li>Monthly data graph</li> </ul> | Average morning battery SOC in %:                | ##               |
| <ul> <li>Save data</li> <li>Controller settings</li> </ul>                | Ampere hours                                     |                  |
| Controller identification                                                 | Charge ampere hours:                             | ##               |
|                                                                           | Load ampere hours:                               | ##               |
|                                                                           | Other information                                |                  |
| Buttons Only CIS-MPPT: Read in data, status and settings                  | Start of recording (days):                       | ##               |
|                                                                           |                                                  |                  |
| Communication                                                             |                                                  | Clear datalogger |

# Daily / Monthly Datalogger Values

If you select the menu point "Daily datalogger values" or "Monthly datalogger values" you will get more detailed values.

| File Interface                    |                               |       |       |       |       |       |       |       |       | phi   | ocos   |
|-----------------------------------|-------------------------------|-------|-------|-------|-------|-------|-------|-------|-------|-------|--------|
|                                   |                               |       |       |       |       |       |       |       |       |       |        |
| Main menu                         |                               |       |       |       |       |       |       |       |       |       |        |
| Settings Obtailogger and          | status                        |       |       |       |       |       |       |       |       |       |        |
|                                   | Max, battany voltage (0.0):   | Day 1 | Day 2 | Day 3 | Day 4 | Day 5 | Day 6 | Day 7 | Day 8 | Day 9 | Day 10 |
| CIS-MPPT                          | Min. battery voltage (V).     | 14,40 | 14,40 | 14,50 | 14,50 | 14,40 | 14,40 | 14,50 | 14,50 | 14,40 | 14,50  |
| Status                            | Charge ampere hours (Ab):     | 12,40 | 12,40 | 12,40 | 12,40 | 12,40 | 12,40 | 12,40 | 12,40 | 12,40 | 12,40  |
| Detalement SOS                    | Load ampara hours (Ah):       | 3,32  | 2,70  | 2,70  | 2,93  | 2,03  | 2,70  | 2,91  | 2,75  | 2,70  | 3,04   |
| Datalogger SUS                    | Load ampere hours (An).       | 0,19  | 0,23  | 0,25  | 0,18  | 0,21  | 0,22  | 0,21  | 0,23  | 0,23  | 0,23   |
| Daily datalogger value            | Max. Ibad current (A):        | 0,00  | 0,00  | 0,00  | 0,00  | 0,00  | 0,00  | 0,00  | 0,00  | 0,00  | 0,00   |
| Daily data graph                  | Max. PV current (A):          | 1,50  | 1,00  | 0,50  | 1,00  | 1,00  | 0,50  | 1,00  | 1,00  | 1,00  | 0,50   |
|                                   | Max. PV voltage (V):          | 49,00 | 52,00 | 48,50 | 53,00 | 50,00 | 52,00 | 51,00 | 51,50 | 51,50 | 50,50  |
| Monthly datalogger values         | Min. PV Voltage (V):          | 0,50  | 0,50  | 0,50  | 0,50  | 0,50  | 0,50  | 0,50  | 0,50  | 0,50  | 0,50   |
| Monthly data graph                | SOC (State Of Charge) (%):    | 67    | 60    | 60    | 60    | 60    | 60    | 60    | 67    | 67    | 60     |
|                                   | Max, battery temperature      | +22   | +21   | +22   | +21   | +22   | +22   | +22   | +21   | +21   | +21    |
| Save data                         | Min_battery temperature (°C): | +17   | +21   | +17   | +12   | +15   | +17   | +15   | +21   | +21   | +17    |
| Controller settings               | Night length (h):             | 97    | 11.7  | 12.2  | 11.7  | 11.5  | 11.5  | 11.3  | 11.3  | 11.5  | 11.7   |
| Controller identification         | Fully charged battery:        | 100%  | 100%  | 100%  | 100%  | 100%  | 100%  | 100%  | 100%  | 100%  | 100%   |
|                                   | PV overcurrent:               |       |       |       |       |       |       |       |       |       |        |
| Buttons                           | High battery voltage:         |       |       |       |       |       |       |       |       |       |        |
| Read in data, status and setti    | Overtemperature (PV off):     |       |       |       |       |       |       |       |       |       |        |
|                                   | Overtemperature (load off):   |       |       |       |       |       |       |       |       |       |        |
|                                   | Overtemperature (PV limit.):  |       |       |       |       |       |       |       |       |       |        |
|                                   |                               | •     |       |       |       |       |       |       |       |       | Þ      |
| Import datalogger status finished |                               |       |       |       |       |       |       |       |       |       |        |

### **Datalogger Graphs**

If you select the menu point "Graph daily values" or "Graph monthly values" you will get more detailed values.

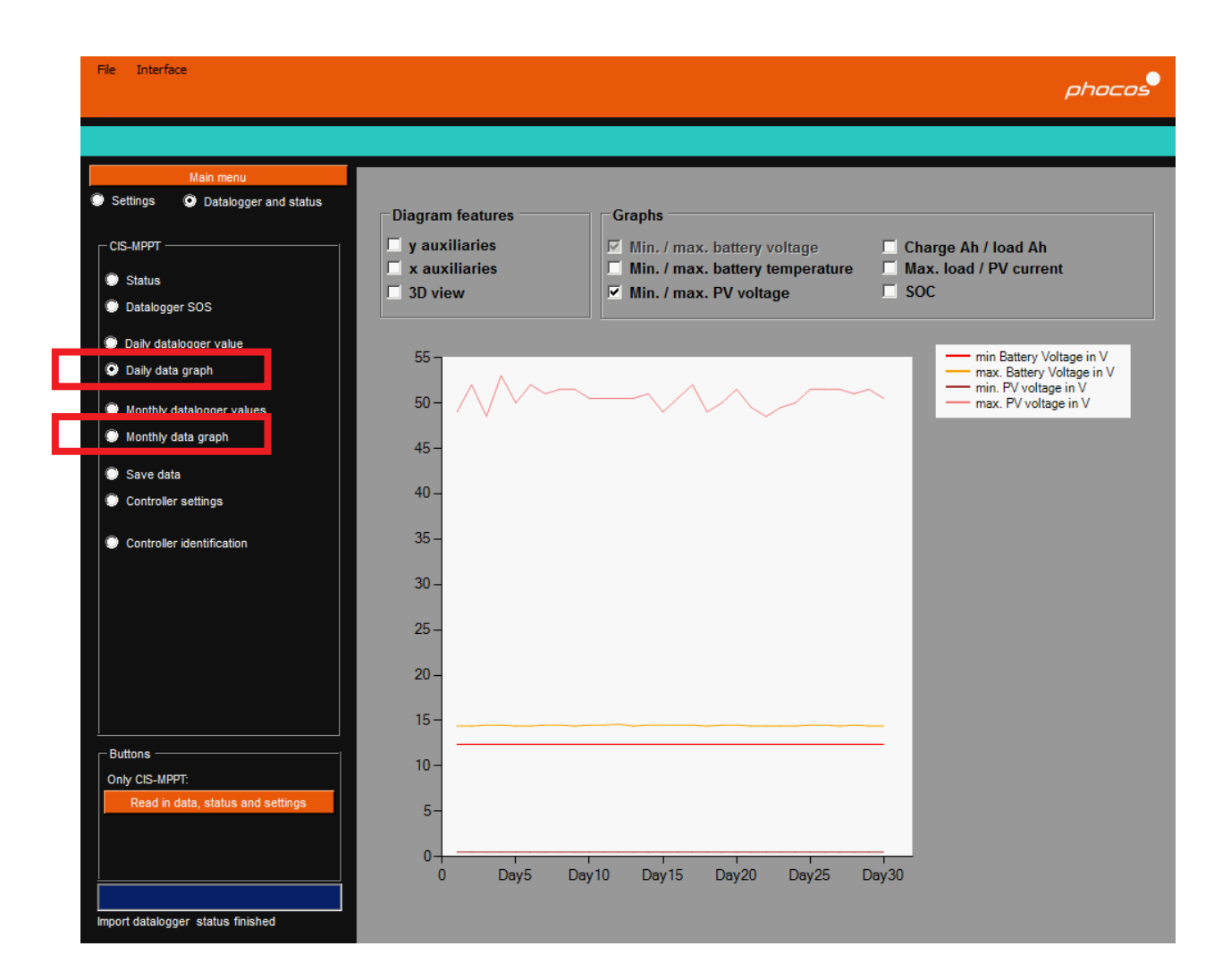

### Save Datalogger Values

If you want to save the datalogger values please click on the menu point "Save data". In the opening window click on the button "Save CISCOM data .cisdl"

| File Interface                         |           | phocos |
|----------------------------------------|-----------|--------|
|                                        |           |        |
|                                        |           |        |
| Main menu                              |           |        |
| Settings 📀 Datalogger and Status       |           |        |
| CIS-MPPT                               |           |        |
| Status                                 |           |        |
| Datalogger SOS                         |           |        |
| Day Datalogger Value                   |           |        |
| Days data graph                        |           |        |
| Months Datalogger Values               |           |        |
| Months data graph                      |           | •      |
| Save data                              | Save File |        |
| Controller settings                    |           |        |
|                                        |           |        |
|                                        |           |        |
|                                        |           |        |
|                                        |           |        |
|                                        |           |        |
|                                        |           |        |
|                                        |           |        |
| Buttons                                |           |        |
| only CIS-MPPT:                         |           |        |
| Import datalogger, status and settings |           |        |
|                                        |           |        |
|                                        |           |        |
|                                        |           |        |

### **Controller Identification**

You can send an individual text to each CIS-MPPT controller. Enter the text and click on the button "Send controller individual text".

If you read in the datalogger values, you will also obtain your controller's identification.

| File Interface                                                                                                    |                                                 | phoce                               |
|----------------------------------------------------------------------------------------------------|-------------------------------------------------|-------------------------------------|
| Main menu Settings O Datalogger and status CIS-MPPT Status Datalogger SOS                                                                                                    | Send identification to controller<br>System 123 | Send identification to controller   |
| <ul> <li>Daily datalogger value</li> <li>Daily data graph</li> <li>Monthly datalogger values</li> <li>Monthly data graph</li> <li>Save data</li> <li>Controller settings</li> <li>Controller identification</li> </ul> | ─ Read identification from controller<br>###    | Read identification from controller |
| Buttons                                                                                                    |                                                 |                                     |
| Communication                                                                                                    |                                                 |                                     |

Phocos AG Magirus-Deutz-Str. 12 89077 Ulm, Germany Tel./Phone +49 731 9380688-0 Fax +49 731 9380688-50 info@phocos.com www.phocos.com

Subject to change without notice